## Edycja wyglądu zestawień generowanych jako pliki w formacie xls oraz PDF

Za pomocą plików konfiguracyjnych można edytować wygląd zestawień generowanych jako pliki Excel lub PDF.

Dla formatu Excel możliwa jest edycja następujących elementów wyglądu:

- szerokość kolumny;
- możliwość ukrycia kolumny;
- treść nagłówka kolumny;
- obramowanie komórek;
- czcionki;
- wypełnienia komórek.

Dla formatu PDF możliwa jest edycja szerokości kolumny oraz ukrycia kolumny.

Pliki konfiguracyjne mają rozszerzenie .cfg i znajdują się w katalogu z bazą danych w ścieżce: /web/tbl. Jeden plik obsługuje jedno zestawienie. Nazwa pliku konfiguracyjnego musi być taka sama jak kod zestawienia. Przykładowe nazwy plików konfiguracyjnych opisane są w poniższej tabeli.

| lp | Zestawienie                                                                | Nazwa pliku<br>konfiguracyjnego |
|----|----------------------------------------------------------------------------|---------------------------------|
| 1  | Zestawienia $\rightarrow$ Kadrowe $\rightarrow$ Zatrudnienie               | tbl_1292.cfg                    |
| 2  | Zestawienia → Zakupu → Faktury sprzedaży                                   | tbl1chki.cfg                    |
| 3  | Zestawienia → Sprzedaży→ Zest. sprzedaży 2                                 | tbl2salm.cfg                    |
| 4  | Zestawienia → Księgowe→ Obroty i Salda 2                                   | tbl2sld.cfg                     |
| 5  | Zestawienia → Technologiczne → Czasy na palniki                            | tbl_bur.cfg                     |
| 6  | Zestawienia → Zakupu → Zestawienie zakupu                                  | tbl_buym.cfg                    |
| 7  | Zestawienia → Zakupu → Faktury zakupu                                      | tbl_chke.cfg                    |
| 8  | Zestawienia → Zakupu → Wydatki                                             | tbl_crce.cfg                    |
| 9  | Zestawienia → Sprzedaży→ Przychody po gatunku                              | tbl_crci2.cfg                   |
| 10 | Zestawienia → Sprzedaży→ Przychody                                         | tbl_crci.cfg                    |
| 11 | Zestawienia → Sprzedaży → Należności 3                                     | tbl_due3.cfg                    |
| 12 | Zestawienia → Sprzedaży → Należności 4                                     | tbl_due4.cfg                    |
| 13 | Zestawienia → Sprzedaży → Należności 5                                     | tbl_due5.cfg                    |
| 14 | Zestawienia → Sprzedaży → Należności                                       | tbl_due.cfg                     |
| 15 | Zestawienia → Zakupu → Zobowiązania 2                                      | tbl_lbt2.cfg                    |
| 16 | Zestawienia → Zakupu → Zobowiązania 3                                      | tbl_lbt3.cfg                    |
| 17 | Zestawienia → Zakupu → Zobowiązania 4                                      | tbl_lbt4.cfg                    |
| 18 | Zestawienia → Zakupu → Zobowiązania 5                                      | tbl_lbt5.cfg                    |
| 19 | Zestawienia → Zakupu → Zobowiązania                                        | tbl_lbt.cfg                     |
| 20 | Zestawienia → Technologiczne → Zadania wg zasobów                          | tbl_pro1.cfg                    |
| 21 | Zestawienia $\rightarrow$ Technologiczne $\rightarrow$ Zadania niewykonane | tbl_pro2.cfg                    |

| 22 | Zestawienie "Nie zrealizowane w całości zamówienia" wariant<br>Farmacol | tbl_prtt.cfg |
|----|-------------------------------------------------------------------------|--------------|
| 23 | Zestawienia → Wyszukiwania → Towary i usługi                            | tbl_r01.cfg  |
| 24 | Zestawienia → Sprzedaży→ Zest. sprzedaży                                | tbl_salm.cfg |
| 25 | Zestawienia → Magazynowe → Obroty mag skróc.                            | tbl_sest.cfg |
| 26 | Zestawienia → Księgowe→ Obroty i Salda 1                                | tbl_sld.cfg  |
| 27 | Zestawienia → Księgowe→ Rachunek wyników                                | tbl_rlt      |

W przypadku, gdy nie ma pliku .cfg odpowiadającego zestawieniu, które chcemy edytować oznacza to, że zestawienie korzysta z domyślnej konfiguracji i należy stworzyć plik konfiguracyjny.

## Zawartość pliku konfiguracyjnego

Sekcja [ExlConfig] służy do edycji szerokości i nagłówków kolumn dla formatu Excel.

```
[ExlConfig]
ColNumber=1&ColWidth=-1
ColNumber=2&ColWidth=0
ColNumber=3&ColWidth=13
ColNumber=4&ColWidth=-1&ColDesc=Suma należności
```

- Parametr "ColNumber" wskazuje, która kolumna jest edytowana
- Parametr "ColWidth" wskazuje szerokość kolumny. Może przyjmować następujące wartości:
  - "-1" szerokość kolumny automatycznie dopasowywana do zawartości
  - "0" szerokość kolumny równa zero. Kolumna w wygenerowanym pliku Excel będzie ukryta.
  - >0 wszystkie wartości większe od zera nadadzą kolumnie stałą szerokość o wskazanej wartości.
- Parametr "ColDesc" odpowiada za opis nagłówka kolumny

W sekcji [ExlHeader] zdefiniowany jest styl zestawienia. Definicja stylu jest zgodna z CSS.

Obramowania komórek:

```
<Style ss:ID=.lht. ss:Parent=.nag0.>
<Borders>
<Border ss:Position=.Left. ss:LineStyle=.Continuous. ss:Weight=.1. />
<Border ss:Position=.Top. ss:LineStyle=.Continuous. ss:Weight=.1. />
<Border ss:Position=.Bottom. ss:LineStyle=.Continuous. ss:Weight=.0. />
<Border ss:Position=.Right. ss:LineStyle=.Continuous. ss:Weight=.0. />
</Borders>
</Style>
```

W powyższym przykładzie lewa komórka nagłówka będzie posiadała obramowanie u góry i z lewej strony.

- Kiedy "ss:Weight=.0.", obramowanie nie występuje
- Kiedy "ss:Weight=.1.", obramowanie występuje

Fragment "ss:ID=.Iht." wskazuje, którą komórkę (grupę komórek edytujemy). Może przyjmować następujące wartości:

- "Iht" lewa komórka nagłówka
- "rht" prawa komórka nagłówka
- "ht" środkowa komórka nagłówka
- "fct" pierwsza kolumna treści tabeli
- "lct" ostatnia kolumna treści tabeli
- "ct" środkowa kolumna treści tabeli

Kolumny nie opisane w pliku konfiguracyjnym pojawiają się i automatycznie dobierają szerokość kolumn.

From: http://www.firmatic.pl/dokuwiki/ - Firmatic

Permanent link: http://www.firmatic.pl/dokuwiki/doku.php?id=edycja wygladu zestawienia&rev=1434531207

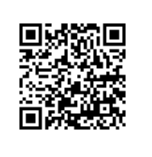

Last update: 2015/06/17 10:53